## BlueEyes®

# **DDS Installation Guide**

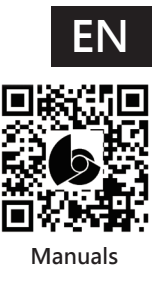

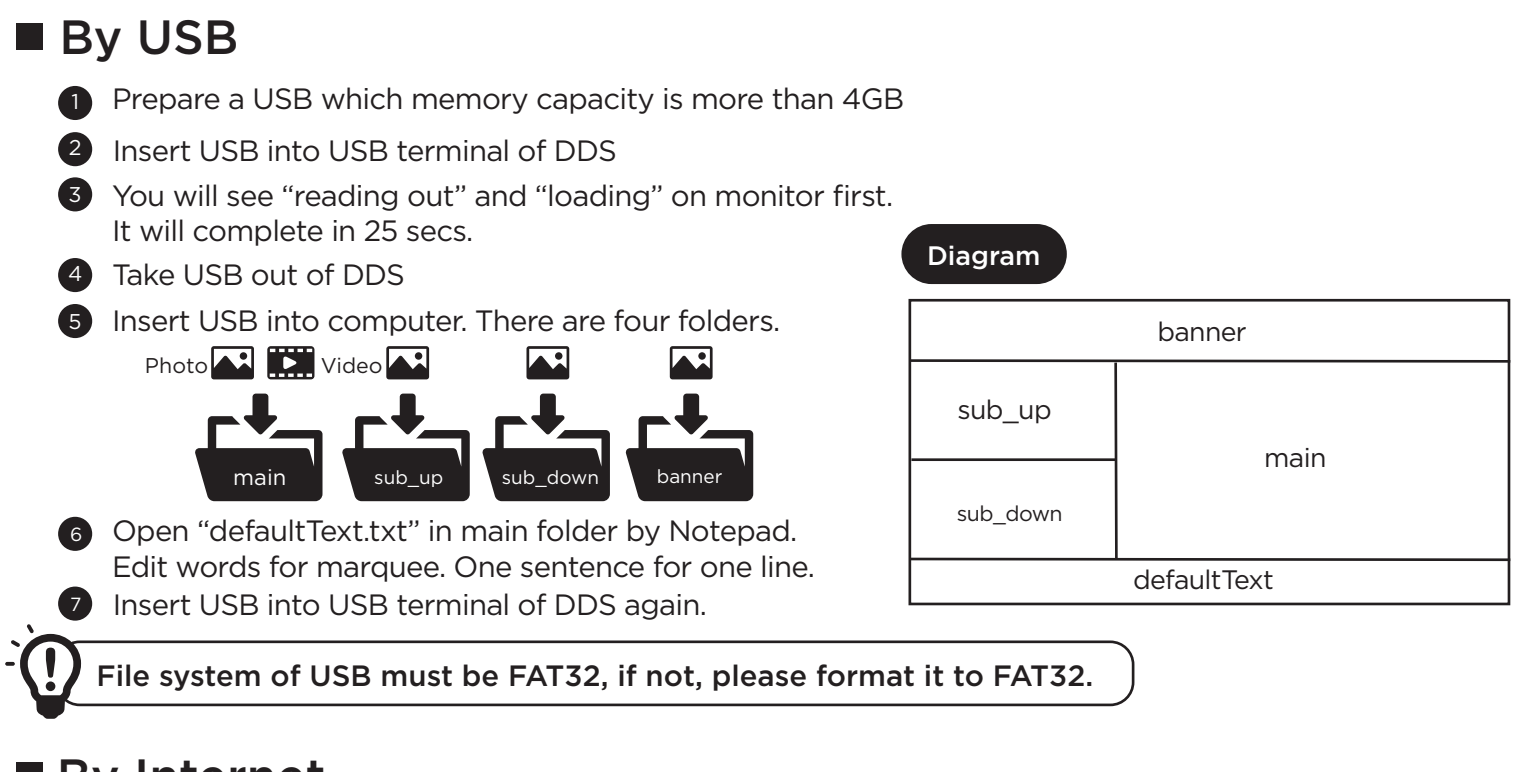

### By Internet

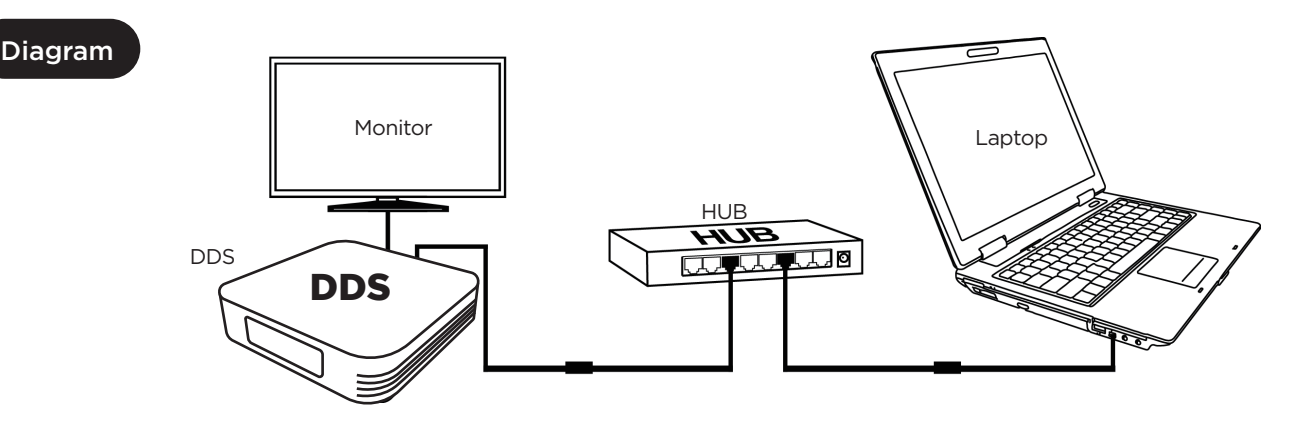

#### Hardware connection

- (1) Insert network cable and power into LAN and DC of  $\ \ \lceil \text{DDS} \rfloor$
- (2) Connect to 「HUB」

#### 2 Modify network settings of computer

- (1) Control panel→ network and internet → network and sharing center → modify interface settings
  → Ethernet, select content by clicking right button of mouse
  - $\rightarrow$  select internet communication protocol fourth version (TCP/IPv4)
- (2) Set the settings as following. IP: 192.168.1.50; default gateway server: 192.168.1.1

#### 3 Login website for managing DDS

- (1) Use browser Internet Explorer or Google Chrome
- (2) Connect to http://192.168.1.51:8080
- (3) Enter account and password

| Website default |                          |
|-----------------|--------------------------|
| ADD             | http://192.168.1.51:8080 |
| ΙD              | admin                    |
| PWD             | admin                    |

Manuals : https://manual.blueeyes.com.tw